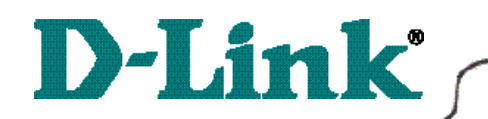

# **Quick Install Guide**

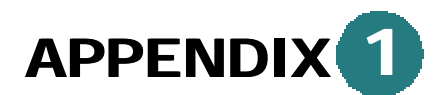

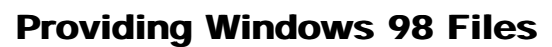

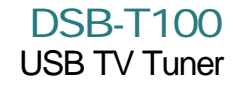

If prompted for the Windows 98 CD, insert the Windows 98 CD into the CD-ROM Drive.

|   | Please insert the disk labeled Windows 98 Second Edition CD-ROM', and then click OK |
|---|-------------------------------------------------------------------------------------|
| Ŭ |                                                                                     |
|   |                                                                                     |

#### Click OK.

Specify the correct location in the "Copy files from:" box. If the CD-ROM drive is the **D**: drive, then type **D**:\Win98 in the box.

(Some computers will have the Windows 98 files available in the C:\Windows\options\cabs directory).

| Copying | Files                                                                                                    | ×                 |
|---------|----------------------------------------------------------------------------------------------------|-------------------|
| _       | The file 'choosusr.dll' on Windows 98<br>Second Edition CD-ROM cannot be found.<br>Insert Windows 98 Second Edition CD-ROM<br>in the selected drive, and click OK. | OK<br>Cancel      |
|         |                                                                                                    | <u>S</u> kip File |
|         | Copy files from:                                                                                                    | Details           |
|         | D:\WIN98                                                                                                    |                   |

After typing in the location, **Click OK**.

Windows will copy the necessary system files.

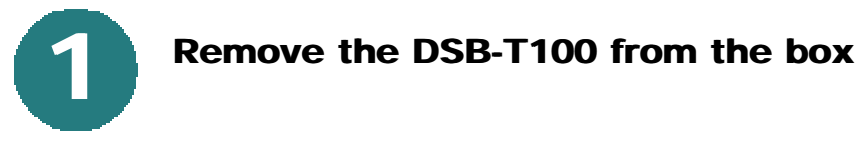

Please make sure that the following items are included with the DSB-T100:

- DSB-T100
- CD with Drivers and Software
- User's Manual
- Quick Install Guide
- Sound Cable
- Stand
- *Note:* Please do not connect the DSB-T100 to the USB port until instructed to do so.

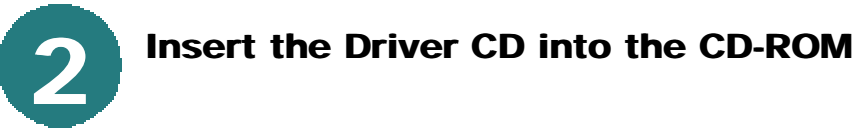

The autorun screen will appear.

Click on the button labeled "Install Drivers/Jukebox."

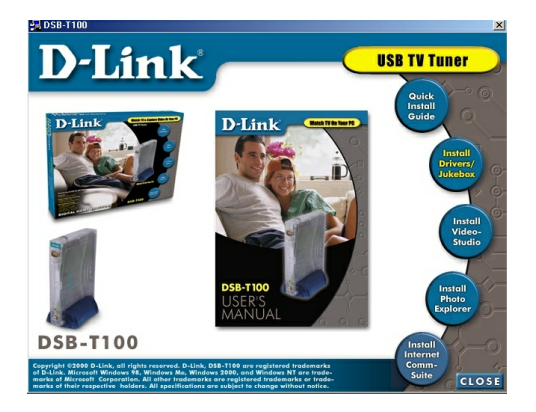

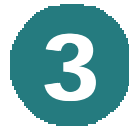

# Installing the TV Jukebox software.

Follow the on-screen instructions to install the TV Jukebox software. Once installation of the TV Jukebox is finished, the driver installation will begin. Follow the on-screen instructions and select: **"Yes, I want to restart my computer** 

"Yes, I want to restart my computer now," when prompted. Click Finish.

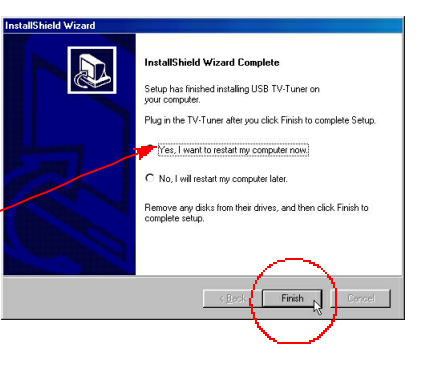

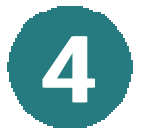

#### **Connect the USB cable**

When the computer has finished rebooting, connect the USB cable of the DSB-T100 to an available USB port on your computer.

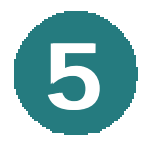

### Loading the necessary drivers

Windows will recognize the DSB-T100 and load the necessary drivers.

*Note:* If Windows prompts you for your Windows CD, follow the instructions in Appendix 1 to locate the required files.

*Note:* Windows 2000 users may be prompted by a "Digital Signature" screen. Click "Yes" on each screen to continue.

The DSB-T100 is now installed.

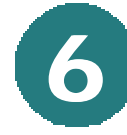

# The Ulead VideoStudio and Ulead Photo Explorer

If you wish to install the Ulead VideoStudio software, you may do so by returning to the initial autorun screen on your installation CD. **Click** on the **"Install Video-Studio"** button.

*Ulead VideoStudio is a video editing program that can be used to create home videos that have been captured using the DSB-T100.* 

You may also click the "Install Photo Explorer" button to install Ulead Photo Explorer.

Note: The sound cable is used to connect the DSB-T100 to your sound card. Connect the sound cable to the "sound out" on the DSB-T100 and then connect the other end to the "in/mic" input on your sound card.

Please refer to the User's Manual for advanced features and instructions.

D-Link Technical Support information is listed below if any problems arise during installation.

**D-Link Technical Support over the Telephone:** (949) 790-5290 6 a.m. to 6 p.m. Monday thru Friday

**D-Link Technical Support over the Internet:** www.dlink.com